## LAMPIRAN

### Cara Menjalankan Program

### Langkah-langkah Menjalankan Program:

### 1. Pastikan Web Server dan Database Berjalan:

- Pastikan Anda sudah menginstal XAMPP atau WAMP untuk menjalankan server lokal (Apache) dan MySQL sebagai database.
- > Aktifkan Apache dan MySQL melalui kontrol panel XAMPP/WAMP.

| 8                  | XAMPP Control Panel v3.3.0                   |                                                                                  |                                                                                              |                                                                                                    |                                                                      |                  | Je Config    |          |
|--------------------|----------------------------------------------|----------------------------------------------------------------------------------|----------------------------------------------------------------------------------------------|----------------------------------------------------------------------------------------------------|----------------------------------------------------------------------|------------------|--------------|----------|
| Modules<br>Service | Module                                       | PID(s)                                                                           | Port(s)                                                                                      | Actions                                                                                                   |                                                                      |                  |              | Netstat  |
| ×                  | Apache                                       | 4944<br>20404                                                                    | 80, 443                                                                                      | Stop                                                                                                    | Admin                                                                | Config           | Logs         | Shell    |
| ×                  | MySQL<br>FileZilla                           | 10972                                                                            | 3306                                                                                         | Stop<br>Start                                                                                             | Admin<br>Admin                                                       | Config<br>Config | Logs<br>Logs | Explorer |
|                    |                                              |                                                                                  |                                                                                              |                                                                                                    |                                                                      |                  |              |          |
|                    | Tomcat                                       |                                                                                  |                                                                                              | Start                                                                                                    | Admin                                                                | Config           | Logs         | Quit     |
|                    | 11:43:12<br>11:43:37<br>11:43:37<br>11:43:38 | AM [Apache<br>AM [Apache<br>AM [Apache<br>AM [Apache<br>AM [Apache<br>AM [Apache | ] Status cha<br>] Attempting<br>] Attempting<br>] Status cha<br>] Attempting<br>] Status cha | nge detected in<br>to stop Apach<br>to stop Apach<br>nge detected is<br>to start Apach<br>nge detected in | unning<br>e (PID: 131)<br>e (PID: 487)<br>stopped<br>e app<br>unning | 34)<br>2)        |              |          |

# 2. Buat Database di MySQL:

- Buka browser dan ketik http://localhost/phpmyadmin/.
- Buat database baru dengan nama yang sesuai.
- Impor file SQL yang berisi struktur tabel dan data awal ke dalam database tersebut. Biasanya file ini bernama db\_toserba.sql.

### 3. Konfigurasi Koneksi Database:

- Buka file konfigurasi database di aplikasi Anda.
- Sesuaikan pengaturan koneksi database dengan detail berikut:

```
$host = "localhost";
$user = "root"; // biasanya root untuk default
$pass = ""; // kosongkan jika tidak ada password
$dbname = "db_toserba";
```

Simpan perubahan pada file konfigurasi.

### 4. Jalankan Aplikasi di Browser

➢ Buka browser Anda danakses

URL: http://localhost/app\_pencatatankas\_native/.

Jika semua konfigurasi benar, halaman utama dari aplikasi pencatatan kas akan muncul.

### 5. Login ke Aplikasi

Masukkan username dan password yang telah ditentukan (biasanya admin/admin atau user yang telah Anda buat di database).

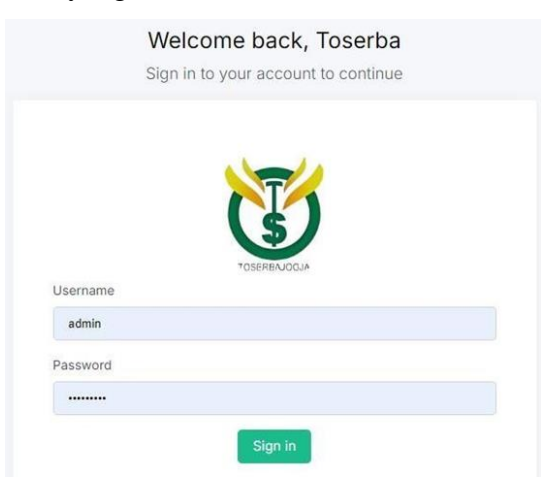

#### 6. Mulai Menggunakan Aplikasi

Setelah login, Anda dapat mulai menggunakan fitur-fitur yang ada di aplikasi seperti mencatat kas masuk, kas keluar, melihat laporan, dan sebagainya.

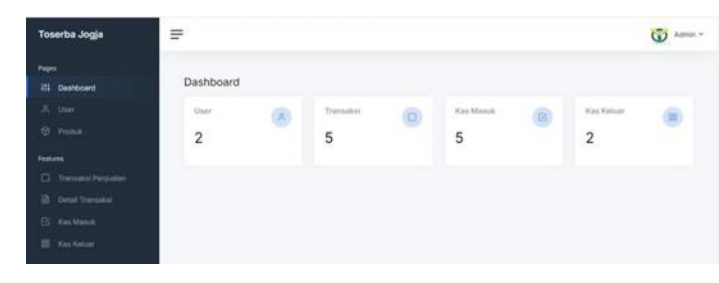